|    | Manual for Shear-wave splitting (SWS) analysis codes                                                                                                    |
|----|----------------------------------------------------------------------------------------------------|
| 5  | Note: This version is for using on forge.mst.edu.                                                                                                    |
|    | Nergier 2018 02 20                                                                                                    |
|    |                                                                                                    |
| 10 | Programs in this directory (/share/apps/sgao/progs/B_XKS) perform the following tasks:                                                                                                    |
|    | 1). Requesting and processing teleseismic XKS (including PKS,SKKS, and SKS) data from the IRIS Data Management Center(DMC).                                                                                                    |
| 15 | 2). Automatically measuring SWS parameters                                                                                                    |
|    | 3). Automatically ranking SWS parameters                                                                                                    |
| 20 | 4). Manually screening the results                                                                                                    |
| 25 | ** All right reserved. By Steve Gao & Kelly Liu, 1997-2014. ** Written permissions from the authors are needed before the programs can be installed<br>on a computer outside the Missouri S&T Seismological Lab.                                                                                    |
|    | ** Please report confusions/errors to sgao@mst.edu                                                                                                    |
| 30 | The technique is described in a number of papers. The PDF file of the papers can be downloaded from http://www.mst.edu/~sgao/publications                                                                                                    |
| 35 | You may want to read Paper 1 below to learn about the ranking procedure, Paper 2 below for the general procedure, and Paper 6 for practices for making good measurements.                                                                                                    |
| 10 | 1). Liu, K. H., S. S. Gao, Y. Gao, and J. Wu (2008),<br>Shear wave splitting and mantle flow associated with the deflected Pacific slab beneath northeast Asia,<br>Journal of Geophysical Research, Vol. 113, B01305, doi:10.1029/2007JB005178.                                                     |
| 40 | 2). Liu, K.H. (2009),<br>NA-SWS-1.1: A uniform database of teleseismic shear-wave splitting measurements for North America,<br>Geochemistry, Geophysics, Geosystems, Vol. 10, Q05011,<br>doi:10.1029/2009GC002440.                                                                                  |
| 45 | 3). Gao, S. S., and K. H. Liu (2009),<br>Significant seismic anisotropy beneath the southern Lhasa Terrane, Tibetan Plateau,<br>Geochemistry Geophysics Geosystems, Vol. 10, Q02008, doi:10.1029/2008GC002227.                                                                                      |
| 50 | 4). Gao, S.S., K.H. Liu, R.J. Stern, G.R. Keller, J.P. Hogan, J. Pulliam, and E. Y. Anthony (2008),<br>Characteristics of mantle fabrics beneath the south-central United States: Constraints<br>from shear-wave splitting measurements,<br>Geosphere, Vol. 4, doi: 10.1130/GES00159.1, p. 411-417. |
| 55 | 5). Gao, S.S., K.H. Liu, and M.G. Abdelsalam (2010),<br>Seismic anisotropy beneath the Afar Depression and adjacent areas: Implications for mantle flow,<br>Journal of Geophysical Research, doi:10.1029/2009JB007141.                                                                              |
| 60 | 6). Liu, K. H., and S. S. Gao (2013),<br>Making reliable shear-wave splitting measurements,<br>Bulletin of the Seismological Society of America, Volume 103, No.5, 14 pages, doi: 10.1785/0120120355                                                                                                |
| 65 |                                                                                                    |
|    | ***** Part 1: Copying the useful files to your directory                                                                                                    |
|    | **Step1.1). Logon to r43sgao                                                                                                    |
| 70 | <pre>**Step1.2). Choose a sensible name for your project and make a directory for your new<br/>shear-wave splitting (SWS) project (e.g., mkdir YS_SWS for YellowStone),<br/>and cd to that directory (e.g., cd YS_SWS)</pre>                                                                        |
| 75 | For NA-SWS project only: type nasws, then mkdir Block_name (e.g., mkdir J180W) and cd to this directory name before you move on. This directory is called your project directory                                                                                                    |
| 00 | **Step1.3). Type the following command in your project directory will copy over all the useful files from sgao's progs directory to your new project directory:                                                                                                    |
| 80 | /share/apps/sgao/progs/B_XKS/zz_Copy_all.cmd (note that the "C" in Copy is in capital)                                                                                                    |
| 85 | You will have the following structure of your directory tree that created by the command above. (If you get lost in the future steps, please refer to this roadmap):                                                                                                    |
|    | Level 1: Project_directory (e.g., YS_SWS)                                                                                                    |
|    | Level 2: seismic phase directory: 1_PKS, 2_SKK, 3_SKS                                                                                                    |
| 90 | Level 3: main work directories under each of the 3 level 2 dirs above                                                                                                    |
|    | ++ Under 0_get_IRIS_data, you have the following 5 directories:                                                                                                    |

|     | 00 breg fast/ 01 Do 234/ 02 Iris2dtm/ 03 dtm2ucla/ 04 phase search/                                                                                                   |
|-----|----------------------------------------------------------------------------------------------------|
| 95  | They are used to request and process IRIS DMC Data                                                                                                    |
|     | ++ Files under 1_measu are for automatically measuring SWS parameters                                                                                                 |
|     | ++ Files under 4_ranking are for automatically ranking SWS parameters                                                                                                 |
| 100 | ++ Files under 4c_rescreen_AB are for manually checking SWS parameters                                                                                                |
|     | (there are several other dirs)                                                                                                    |
|     |                                                                                                    |
| 105 |                                                                                                    |
|     | ****Part 2: requesting and processing the data                                                                                                    |
| 110 | Note that data for all the 3 phases (PKS, SKKS, SKS) are requested under the 3_SKS directory, meaning that there is no need to separately request PKS and SKKS data.  |
|     | **Step2.1). cd 3_SKS/0_get_IRIS_data/00_breq_fast                                                                                                    |
| 115 | **Step2.2). find the coordinates of your study area from a map. For MST Seismology users,<br>the big tectonics map on the wall of B40 is a good one.                  |
|     | If you only do one station, typing                                                                                                    |
|     | stloc station_name<br>can give you the coordinates of the station.                                                                                                    |
| 120 | (where station_name is the name of the seismic station.                                                                                                    |
|     | Then time                                                                                                    |
|     | evelect.exe                                                                                                    |
| 125 |                                                                                                    |
|     | to the fact that for the western hemisphere, -120 is smaller than -100 etc. You also will                                                                             |
| 130 | be asked to enter your name and your email address.                                                                                                    |
|     | If you are doing one station only, calculate your coordinate ranges by including the station in a 0.1 by 0.1 degree square.                                           |
| 135 | For NA-SWS project: Please do NOT use your own name, but instead, put the name of the block that you are working on (e.g., J180W).                                    |
|     | **Step2.3). E-mail setup                                                                                                    |
| 140 | dmsque@iris.washington.edu to avoid thousands of emails from IRIS to mess up your email                                                                               |
| 140 | The stand engure that the smalle are in the Deleted Items (or Spen) folder which can be                                                                               |
|     | easily cleaned by right-click and "Empty Deleted Items". You need to frequently empty this                                                                            |
| 145 | folder, otherwise your mailbox will be full and no emails can be sent or received.                                                                                    |
|     | **Step2.4). For MST users only!                                                                                                    |
|     | When the program evselect.exe is finished,                                                                                                    |
| 150 | cd mailfiles<br>and type                                                                                                    |
|     | email_iris.cmd                                                                                                    |
| 155 | This should produce a file called "zz_send_requests.cmd".                                                                                                    |
|     |                                                                                                    |
|     | **Step2.5). For MST users only!                                                                                                    |
| 160 | more zz_send_requests.cmd                                                                                                    |
|     | zz_send_requests.cmd                                                                                                    |
|     | to make the request. This might take some time. Do not logoff until all the emails were sent.                                                                         |
| 165 | **Step2.6). After some minutes (5-30?), check your MST email. You should have many emails from dmc.iris.edu in the "Deleted Items" or "Spam" or "Junk" folder         |
|     | Note that the initial email will be sent to sgao@mst.edu, and gets forwarded.                                                                                         |
| 170 | But you should be able to receive confirmations from IRIS in your Spam or deleted items dir.                                                                          |
|     | **Step2.7). Check http://www.iris.edu/data and click on "request status", you should be                                                                               |
| 175 | "recent shipments" to see whether your requests are done or not. If the traffic at IRIS                                                                               |
|     | is neavy, your requests can stay in the 'MainQueue' for a while (up to several hours) before they are processed. Do not re-send your request.                         |
|     | **Step2.8). Check to make sure that all of your requests are finished (this can be                                                                                    |
| 180 | verified using several ways, e.g., you no longer receiving emails from iris, you<br>cannot find your name in the "request status" entry in Step 2.7, or you find your |
|     | last request is under "recent shipments").                                                                                                    |
|     | **Step2.9). Get the files from IRIS.                                                                                                    |

```
When you are sure that all of your requests are finished, cd 3_SKS/0_get_IRIS_data/02_Iris2dtm/iris, and type
185
         irisftp.
        After Name, put ftp, and put your email address as the password.
        cd pub, cd userdata, cd Your_Name (e.g., Barack_Obama) or your block_name.
190
        For NA-SWS project: cd Block_name (e.g., cd J180W)
        mget * (note: mget * gets all the files. "*" is a "wildcard")
        This step takes some time (hours?).
195
         When it is done, type "quit"
         You should see your SEED files under 02_Iris2dtm/iris
   **Step2.10). Start the processing:
         Under your project directory (e.g. YS_SWS), type yy_Do_0_1_4.cmd. This will takes a
200
         lot of time (hours to days, depending on the amount of data). Do not logoff your
         computer until it is done.
   **Step2.11). Checking the progress:
         You have several ways to check the progress and to see if the jobs are finished.
         a). type "top" and see if your jobs (rdseed, dtm2ucla.exe, or 1_SKS.exe etc.) are
205
             still running;
        b). go to 3_SKS/4_ranking/Out_all to see if there are *.out files in the dir.
   When everything is finished, you will also find the processed seismograms in
   04_phase_search/Outp. The seismograms are organized into events (that is,
210
   an event directory holds all the seismograms from all the stations for this event).
   For instance, directory EQ070480002 holds all the data for the event occurred in 2007,
   Julian day 048, at 00 hour and 02 minute. Under this directory, the file
215 N12Axx_TA0r070480002.sac is a seismogram in SAC format from station N12A which is a
   station in the TA network. Or indicates that it is the radial component. The rest of
   the name indicates the event time.
After the steps above, all of your PKS, SKKS, and SKS splitting measurements are done,
220 and are ranked. The resulting parameters and the associated waveforms can be found
   under the 1_measu/Data directory under each of the 1_PKS, 2_SKK, and 3_SKS directories.
   The ranked results can be found under the 4_ranking/Out_all directory.
   The good measurements (A, B, S, and N) are under 4_ranking/Out_good.
225
   To take a quick look of the pre-checking good results, cd 4_ranking/Plot_good and type Do*
230
   Part 3: Manually checking the splitting parameters. This is the most time-consuming and
   most critical step. It requires experience and a deep understanding of seismic
   wave propagation and shear-wave splitting. Your results could be publishable or trashy,
   all depending on how careful and knowledgeable you are when you are doing this step.
235
   You need to do this in each of the 1_PKS, 2_SKK, and 3_SKS directories:
   **Step3.1). Checking 1_PKS results.
240 cd 1 PKS
   cd 4c_rescreen_AB
   type 4c_screen_ABS.exe
245
   and follow the instructions. You will be asked to enter the full name (9-letter) of the
   station to be checked. The stations can be found under the 4_ranking/Out_all directory
   **Step3.2). Checking 2_SKK results.
250
   cd 2 SKK
   cd 4c rescreen AB
255 type 4c_screen_ABS.exe and follow the instructions.
   **Step3.3). Checking 3_SKS results.
   cd 3_SKS
260
   cd 4c_rescreen_AB
   type 4c_screen_ABS.exe and follow the instructions.
265 _____
   Part 4: Displaying the checked results in various waves
   This can be done by typing a single command under your project dir:
  zzz_Do_5c_6c_7c_cc_dd.cmd
270
   The final splitting parameters for all the 3 phases plotted at the ray piercing points
   can be found at 3_SKS/7d_plot_at_piercing_points_3phases/tmp.ps
275 The GMT program that produced tmp.ps is:
```

3\_SKS/7d\_plot\_at\_piercing\_points\_3phases/plot\_pie.gmt

You may want to modify this program to make a prettier plot for your manuscript. Part 5: Setup a website for your project on your MST share/appspage. \*\*Step5.1). Open a brand new PUTTY window and logon to r43sgao.managed.mst.edu if you have been working on r43sgao, or to gao.nic.mst.edu if you have been working on 285 gao.nic (Note: for NA-SWS project, all work is done on gao.nic) \*\*Step5.2). If you are working on gao.nic, type cd /tmp/.userweb/your\_user\_name/your\_username (or simply www) 290 If you are working on r43sgao, cd /mnt/dfs/your\_user\_name/userweb/your\_user\_name (or www) For NA-SWS project only: cd NASWS after the cd command above 295 \*\*Step5.3). mkdir project\_name (e.g., YS\_SWS) For NA-SWS project: use block name as project\_name (e.g., J180W) \*\*Step5.4). cd project\_name (note: For NASWS project, the following command must be typed 300 under the Block\_name (e.g., J180W) \*\*Step5.5). type /share/apps/sgao/progs/B\_XKS/3\_SKS/9\_web\_setup/\*.exe or copyswsweb Note that the required input is your project directory (for instance, for my Tibet project, it is /share/apps/sgao/Proj/09N\_Tibet\_Perm\_SWS. For NA-SWS project, an example is /share/gao/data07/har5gd/NASWS2/J180W) 305 \*\*Step5.6). View the results: on your PC, open IE, and go to http://www.mst.edu/~your\_user\_name/project\_name Click on a station name to view the splitting parameters, and click on "plot" at the end of each line to see the waveform 310 315 Part 6: Fine tuning results. You can modify your results (e.g., the \*.out files in 4c\*/Out) using one of the two ways: 1). If you are sure that a measurement should not be included, pico or vi the \*.out file in the directory  $4c_*/Out/$  for this station, and change the ranking 320 from A or B to N or C. 2). Even better, you can run the program \*exe in 4d to re-measure this single event. The program makes changes to your output file in 4c/Out. 325 3). Sometimes it is convenient to view all plots for a given phase together. To do so, on r43sgao, cd to the project directory on your web folder, then cd to a phase name (e.g., sks), and then cd abcns. Then type jpeg\_icon\_huge which will produce an index.html file for all the \*jpg files in the folder. To view the plots, open a web browser and goto http://www.mst.edu/~your\_user\_name/project\_name/phase\_name/abcns You will see all the plots without the need of going back and forth. 330 You may want to open another browser window to view the summary plot for each station, so that you know the general distribution of the results for this station. 335 Some general rules about a good measurement: a). The STD of Phi (the 8th column of your meas.html in Step5.6) should be less than 20.0 If larger than 20.0, you need to run \*exe in 4d to change the a and f values, and/or to filter the waveform, or to change the ranking to N or C for this station in  $4c_*/Out$ 340 b). The DT value cannot be larger than 3.0. It is extremely rare for it to be larger than 3.0. Take the same actions if DT is greater than 3.0. As a general rule, caution is needed if DT is larger than 2.5 s. 345 c). The STD of DT cannot be greater than 2 seconds. d). Be very careful for 'outliers' in the parameter-versus-BAZ plots (which can be found by clicking the station name under "Station"). 350 After you are done with the checking, you can finalize the results by re-running zzz\_Do\_5c\_6c\_7c\_cc\_dd.cmd in your project directory. The revised results must be copied again to your web page by using step 5.5 above. You 355 can then view and re-refine the results using steps 5.6 and 6 until the results are satisfactory. For NA-SWS project: Stop here 360 \_\_\_\_\_ Part 7: Fitting the results using a two-layer model \*\*Step 7.1). cd 3\_SKS/8a\* and run the \*exe program 365 \*\*Step 7.2). cd 3\_SKS/8b\*, vi or pico 2do.stlist, and add the 9-letter station name (e.g., TAMxxx\_IU) to the list. Do not leave blank lines in the file. Save the file and quit the editor.

| 370 | **Step 7.3). Type *exe to run the program. This takes a lot of time (hours or days).<br>The results are under Out/station_name. Type plot.gmt and gv tmp.ps to view the<br>original data and fitted curves. The optimal parameters are in data.par                                                                                                    |
|-----|----------------------------------------------------------------------------------------------------|
|     | Stop here                                                                                                    |
| 375 |                                                                                                    |
|     | Part 8: For Drs. Gao or Liu to merge the NA-SWS2 results together:                                                                                                    |
| 380 | **Step 8.1). cd to /share/apps/sgao/Proj/12d_NASWS/ by typing nasks or nasws                                                                                                    |
|     | **Step 8.2). copyfinal (this is /share/apps/sgao/Proj/12d_NASWS/z_merge/01_copy_final/*exe)<br>You need to enter the username and block name, and the full path of the block.                                                                                                    |
| 385 | The copied results are under user_name/block_name under the project 12d_NASWS                                                                                                    |
| 300 | This program will also execute z_finalcopy.cmd under the block dir. This is the same as zzz_Do* but the JPEG files under 6d_ will not be produced to save space and CPU time.                                                                                                    |
| 390 | Check the results of the block (go to the web of the student user) and make changes of the files under $4c_*/$ of nasks (Note: this $4c_*$ is not the one under the student's account, but the one copied over to the project account).                                                                                                    |
| 395 | If changes for 4c were made, re-run z_finalcopy.cmd                                                                                                    |
|     | **Step 8.3). When all blocks are done, type wwwnasks, and run copyswswebfinal<br>(this is /share/apps/sgao/Proj/12d_NASWS/z_merge/02_web_setup_for_final/*exe)                                                                                                    |
| 400 |                                                                                                    |
|     | Part 9: For Drs. Gao or Liu to merge and check NCUS SWS results together under /share/apps/sgao/Proj/121_NCUS_S<br>WS                                                                                                    |
| 405 | ** Step 9.1). Type ncus to go to the project, and xx* to copy useful data over from individual user's account                                                                                                    |
|     | <pre>** Step 9.2). Goto 3_SKS/4c*, and mkdir Out_good, cd Out_good, and type sws_grep_good. This will grep out the<br/>A, B, S, N, and C results in/Out and write to this Out_good dir. They are ordered based<br/>on ranking (and thus easy for the eyes).</pre>                                                                                                    |
| 410 | ** Step 9.3). vi *.out in Out_good and scan through the measurements. To check an event, in another window, type                                                                                                    |
| 415 | ncus_cneck_4C, enter the phase name (SKS, PKS, or SKK) and copy/paste the station and event<br>name from the *out file under Out_good/ that you are checking. Two plots should be shown.<br>If the ranking needs to be changed, vi the corresponding *.out file under Out_good/ (again,<br>vi the files under Out_good/, and NOT the ones under Out/.<br>Type killps.cmd to erase the plots.<br>Type is to save if changes are made to the file. Otherwise, type inext to vi pext file. |
| 420 | <pre>** Step 9.4). When all stations are done, cd/Out under 4c* (note: Not Out_good), type zz_copy.cmd<br/>(this command include mkdir Junk, mv *.out Junk, and cp/Out_good/*out .)<br/>zz_copy.cmd will copy all the checked *.out files from Out_good/ to the Out/ dir.<br/>They will be used by zz* to make the final plots/results when all the 3 phases are done.</pre>                                                                                                    |
| 425 | **Step 9.5). Repeat 9.294 for 1_PKS and 2_SKK                                                                                                    |
|     |                                                                                                    |
| 430 | <pre>**Step 9.6). under the project dir, type zz* to make the final plots and web sites.<br/>Note that only the measurements in the 4c*/Out/*out will be processed.<br/>Also, 6d* will not be executed due to the huge amount of the "C" measurements.</pre>                                                                                                    |
|     | Note 1. that once the stations are checked, you should not type xx* again. Otherwise the files under 4c*/Out<br>will be replaced by the unchecked ones. If this happens, remove the *out file under Out and copy<br>over the *.out files under Out_good to Out.                                                                                                    |
| 435 | Note 2. All the changes to *out, even if they are done using other approaches, should be made in Out_good and then copy the *out file from Out_good to Out.                                                                                                    |
| 440 |                                                                                                    |
| 445 | Summary the Fortran programs were executed in the following order (note: there is one and only one Fortran program in each directory):                                                                                                    |
|     | 1). 3_SKS/0_get_IRIS_data/00_breq_fast                                                                                                    |
| 450 | 2). 3_SKS/0_get_IRIS_data/02_Iris2dtm                                                                                                    |
|     | 3). 3_SKS/0_get_IRIS_data/03_dtm2ucla                                                                                                    |
|     | 4). 3_SKS/0_get_IRIS_data/04_phase_search                                                                                                    |
| 455 | 5). 1_PKS/0_get_IRIS_data/04_phase_search                                                                                                    |
|     | 6). 2_SKK/0_get_IRIS_data/04_phase_search                                                                                                    |

| 460 | 7). 1_PKS/1_measu                                             |
|-----|---------------------------------------------------------------|
|     | 3). 1_PKS/4_ranking                                           |
| 105 | 9). 2_SKK/1_measu                                             |
| 465 | 10). 2_SKK/4_ranking                                          |
|     | 11). 3_SKS/1_measu                                            |
| 470 | 12). 3_SKS/4_ranking                                          |
|     | 13). 1_PKS/4c_rescreen_AB                                     |
|     | 14). 2_SKK/4c_rescreen_AB                                     |
| 475 | L5). 3_SKS/4c_rescreen_AB                                     |
|     | <pre>l6). 1_PKS/5c_plot_summary_rescreened/</pre>             |
| 480 | 17). 1_PKS/6c_plot_ind_JPEGs_rescreened                       |
|     | <pre>18). 1_PKS/6d_plot_ind_JPEGs_rescreened_all_events</pre> |
|     | <pre>19). 1_PKS/7c_plot_at_piercing_points_rescreened</pre>   |
| 485 | 20). 1_PKS/cc_make_webpage_rescreened                         |
|     | 21). 2_SKK/5c_plot_summary_rescreened/                        |
| 490 | 22). 2_SKK/6c_plot_ind_JPEGs_rescreened                       |
|     | 23). 2_SKK/6d_plot_ind_JPEGs_rescreened_all_events            |
| 105 | 24). 2_SKK/7c_plot_at_piercing_points_rescreened              |
| 495 | 25). 2_SKK/cc_make_webpage_rescreened                         |
|     | <pre>26). 3_SKS/5c_plot_summary_rescreened/</pre>             |
| 500 | 27). 3_SKS/6c_plot_ind_JPEGs_rescreened                       |
|     | 28). 3_SKS/6d_plot_ind_JPEGs_rescreened_all_events            |
| 505 | <pre>28). 3_SKS/7c_plot_at_piercing_points_rescreened</pre>   |
| 505 | 29). 3_SKS/7d_plot_at_piercing_points_3phases                 |
|     | 30). 3_SKS/cc_make_webpage_rescreened                         |
| 510 | 31). 3_SKS/dd_make_webpage_pks_skks_sks                       |

32). 3\_SKS/ee\_make\_webpage\_pks\_sks\_sks\_all\_events

33). 3\_SKS/9\_web\_setup 515

- 34). 3\_SKS/8a\_freq\_dependent
- 35). 3\_SKS/8b\_two\_layer\_fits